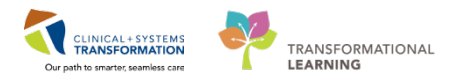

## Inpatient – Pediatric Procedural Sedation

This skill sharpener will cover the ordering and documentation of procedural sedation in the inpatient pediatric setting:

## Steps:

The **Provider** will complete the following:

- 1. Place sedation orders or order set (including the procedure order) as applicable in the **New Order Entry** component of the **Quick Orders** tab in **Provider View**.
- 2. Print consent form from FormFast and obtain consent as required prior to procedure.

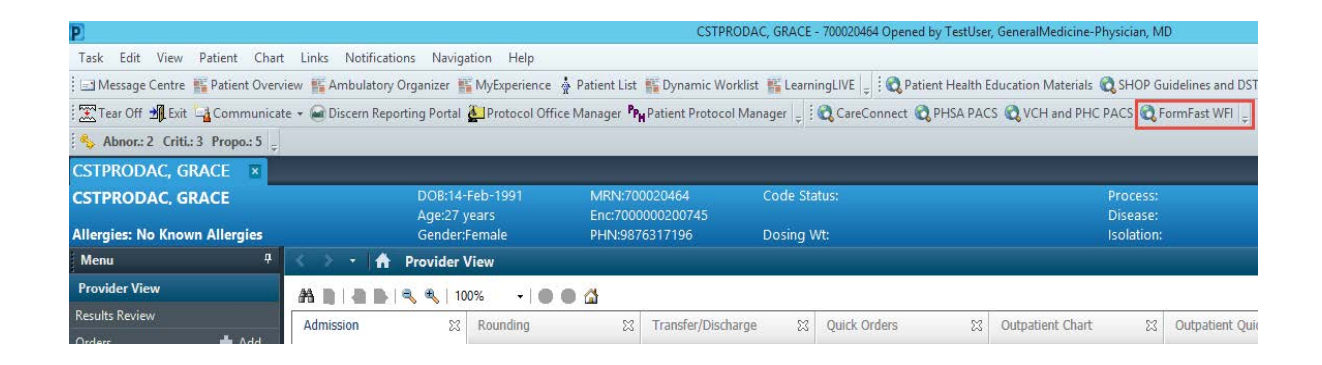

- 3. Perform procedure.
- 4. Place post-procedure orders as applicable in the **New Order Entry** component of the **Quick Orders** tab in **Provider View**.
- 5. Add the procedure into the **Surgical History** located in the **Histories** component of the **Admission** tab in **Provider View**.

| Histories            |     |                  |     |                |     |                |     |                |         | All Visits 🔁         |
|----------------------|-----|------------------|-----|----------------|-----|----------------|-----|----------------|---------|----------------------|
| Medical History      | (3) | Surgical History | (0) | Family History | (3) | Social History | (4) | Obs/Gynocology | (0)     | CPT4 Q Add procedure |
| Procedure            |     |                  |     | Surgeon        |     |                |     |                | Implant | Date                 |
| 4 Surgical Records ( | (0) |                  |     |                |     |                |     |                |         |                      |
| No results found     |     |                  |     |                |     |                |     |                |         |                      |
| 4 Procedures (0)     |     |                  |     |                |     |                |     |                |         |                      |
| No results found     |     |                  |     |                |     |                |     |                |         |                      |

6. Document procedure in the **Procedure Note** (for example: airway assessment, pre-procedure exam, ASA score, plan, medications given, and post-procedure exam).

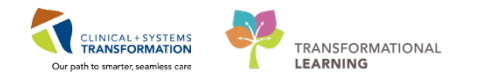

| Menu                     | <b>P</b> | <   | > -         | 1          | Provide                                 | r View | 5   |                  |        |               |        |                                         |             |             |
|--------------------------|----------|-----|-------------|------------|-----------------------------------------|--------|-----|------------------|--------|---------------|--------|-----------------------------------------|-------------|-------------|
| Provider View            |          | 40  |             |            |                                         | 100%   | -   |                  | 4      |               |        |                                         |             |             |
| Results Review           |          |     | dmission    |            | 52                                      | Round  | ina |                  | 52     | Transfer/Dis  | charge | 52                                      | Quick Ore   | lers        |
| Orders                   | 🕂 Add    |     | _           |            | ~~~~~~~~~~~~~~~~~~~~~~~~~~~~~~~~~~~~~~~ | rtound | ing |                  | ~      | fransier, bib | charge | ~~~~~~~~~~~~~~~~~~~~~~~~~~~~~~~~~~~~~~~ | Quick one   |             |
| Medication List          | 🕂 Add    |     |             |            |                                         | ~      |     |                  |        |               |        |                                         |             |             |
| Documentation            | 🕂 Add    |     | urrent Me   | dication   | IS                                      |        |     | Informa          | al Te  | eam Com       | munic  | ation                                   | 1           |             |
|                          |          | A   | llergies    |            |                                         |        |     |                  |        |               |        |                                         |             |             |
| Allergies                | 🕂 Add    |     | ital Signs  | <b>9</b> . |                                         |        |     | Add new a        | action | 1             |        |                                         |             |             |
| Diagnoses and Problems   |          | M   | leasureme   | ents       |                                         |        |     |                  |        |               |        |                                         |             |             |
| Histories                |          |     |             |            | -11                                     |        |     | No actions       | docu   | imented       |        |                                         |             |             |
| MAR Summary              |          |     | ISTORY OF H | resent     | lliness                                 |        |     | All Teams        |        |               |        |                                         |             |             |
| MAR                      |          | P   | hysical Ex  | am         |                                         |        |     |                  |        |               |        |                                         |             |             |
| Form Browser             |          |     | rdor Profi  | ام         |                                         |        |     |                  |        |               |        |                                         |             |             |
| Patient Information      |          | Πĭ  | Tuer From   | ic         |                                         |        |     | Historie         | S      |               |        |                                         |             |             |
| Interactive View and I&O |          | A   | ctive Issu  | es         |                                         |        |     |                  |        | (0)           |        |                                         | _           |             |
| Lines/Tubes/Drains Sumr  | mary     | A   | ssessmen    | t and Pl   | an                                      |        |     | Medical Hi       | story  | (0)           |        | Surgica                                 | l History   | (0)         |
| Growth Chart             |          |     |             |            |                                         |        |     |                  |        |               |        |                                         |             |             |
| Immunizations            |          | N   | ew Order    | Entry      |                                         |        |     |                  |        |               |        |                                         |             |             |
| Clinical Research        |          | F   | unctional   | History    |                                         |        |     | 🕒 No Cl          | hroni  | problems doo  | umente | d. Docu                                 | iment No Cl | hronic Prob |
| CareConnect              |          |     |             |            |                                         |        |     | Name             |        |               |        |                                         | *           |             |
|                          |          | ⊆ C | reate Not   | e          |                                         |        |     | <b>⊿</b> Chronic | Prob   | lems (0)      |        |                                         |             |             |
|                          |          | G   | ien Med P   | rogress    | Note (SC                                | )      |     | No result        | s fou  | nd            |        |                                         |             |             |
|                          |          | G   | en Med P    | rocedur    | e Note                                  |        |     | Resolve          | d Pro  | blems (0)     |        |                                         |             |             |
|                          |          | S   | elect Othe  | er Note    |                                         | ~      |     |                  |        |               |        |                                         |             |             |

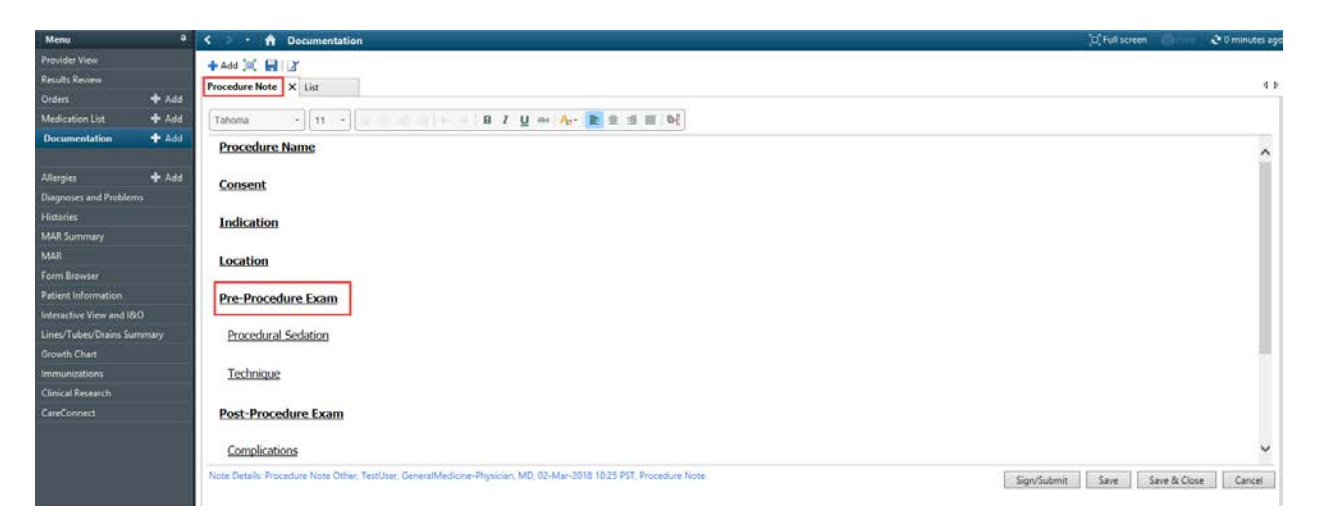

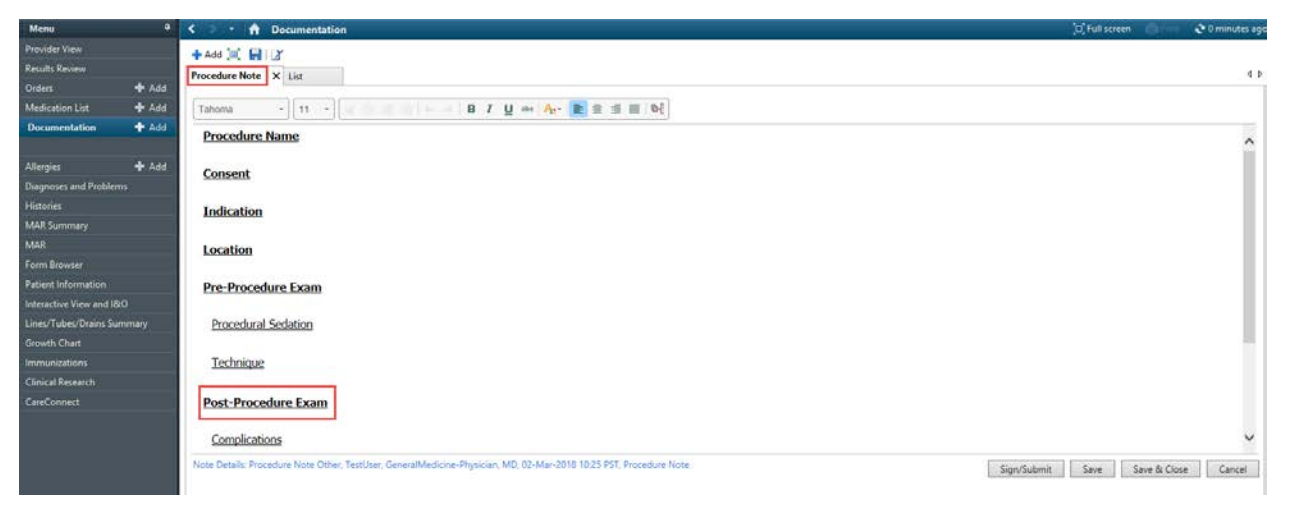

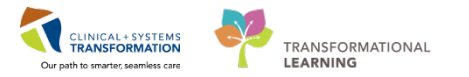

The Nurse or Respiratory Therapist will complete the following as per unit role:

- 1. Review orders.
- 2. Navigate to **Procedural Sedation** band in **Interactive View and I&O**. The assessments during the procedure can be completed within this band.

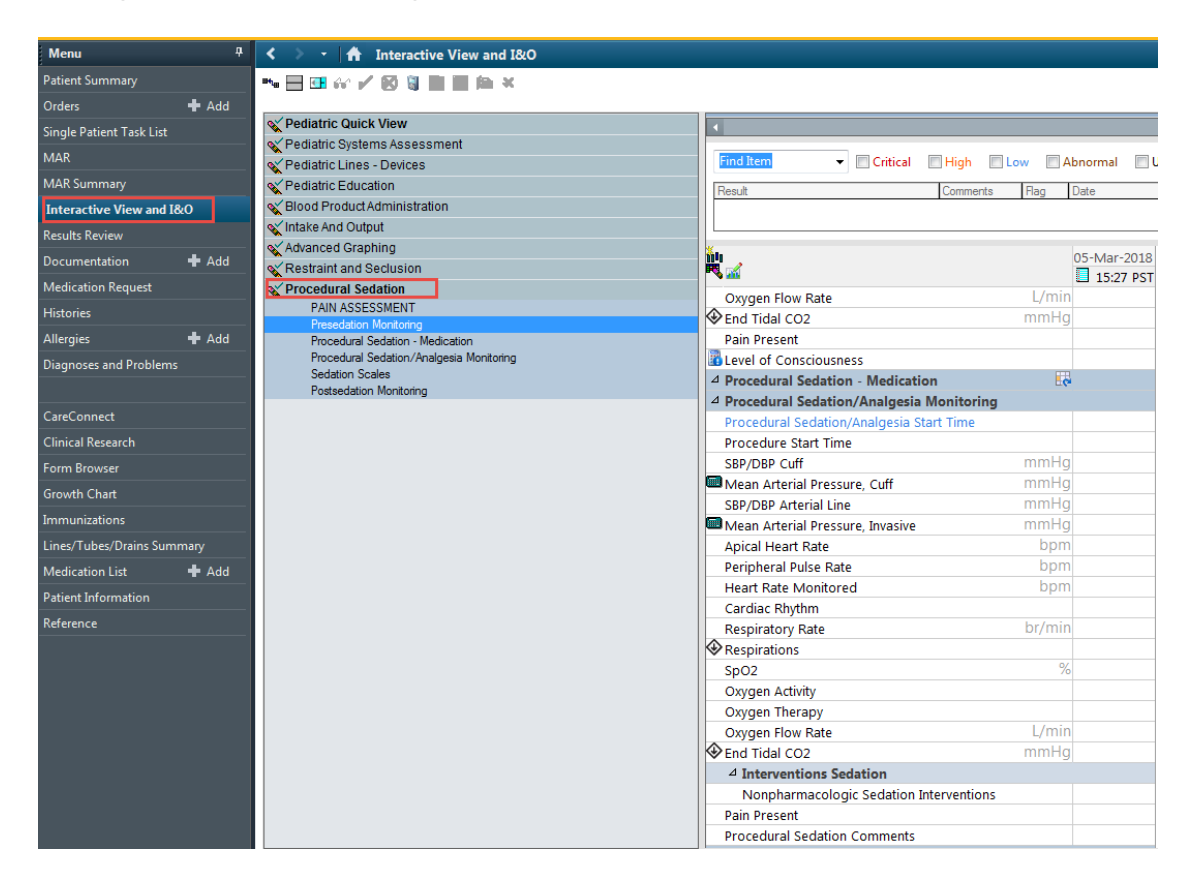

3. Associate BMDI Devices as required.

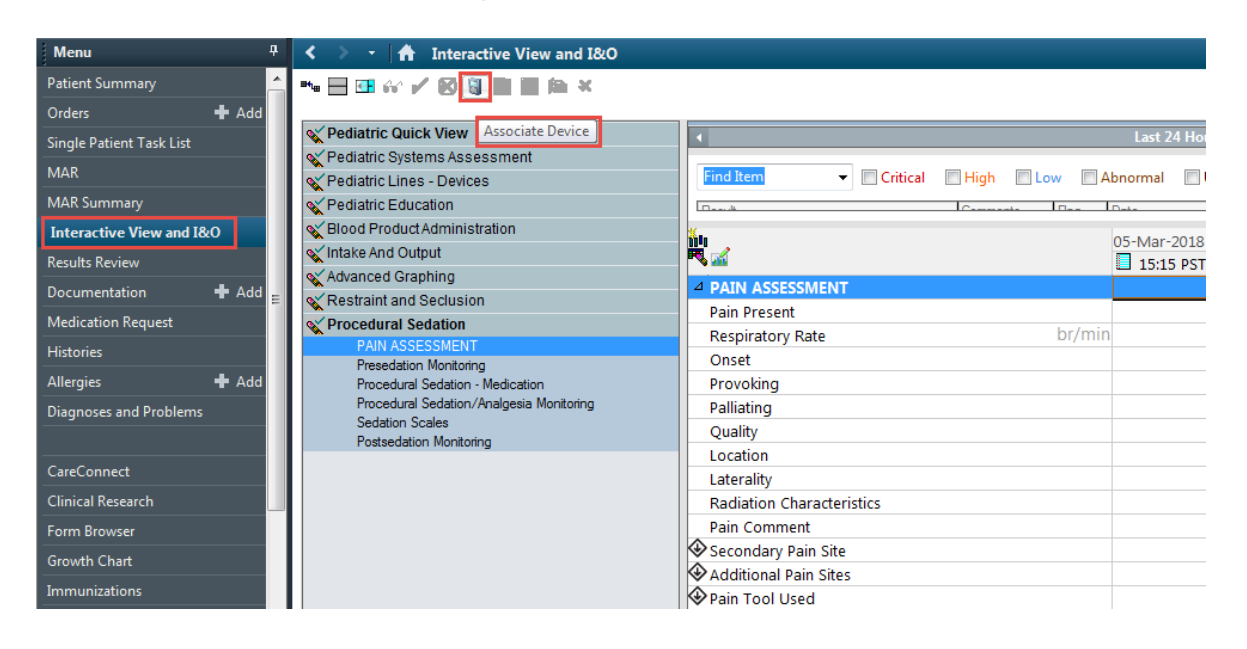

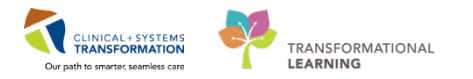

4. Prior to sedation, assess patient as per policy. Documentation can be completed in the following sections: **Pain Assessment**, **Presedation Monitoring** and **Sedation Scales**.

| Menu P                     | < 👻 🕂 Interactive View and I&O            |                                            |
|----------------------------|-------------------------------------------|--------------------------------------------|
| Patient Summary            | ** 🖃 💷 🛠 🖌 😥 🖏 🖿 🗎 🍋 🛪                    |                                            |
| Orders 🕂 Add               |                                           |                                            |
| Single Patient Task List   | X Pediatric Quick View                    | 4                                          |
| MAR                        | Vediatric Systems Assessment              |                                            |
|                            | X Pediatric Lines - Devices               | Find Item  Critical High Low Abnormal      |
| MAR Summary                | X Pediatric Education                     | Result Comments Flag Date                  |
| Interactive View and I&O   | Second Product Administration             |                                            |
| Results Review             | 🗙 Intake And Output                       |                                            |
| Documentation 📥 Add        | X Advanced Graphing                       | 05-Mar-2018                                |
|                            | Kestraint and Seclusion                   | 🔲 🎮 📶 15:37 PST                            |
| Medication Request         | V Procedural Sedation                     | Presedation Monitoring                     |
| Histories                  | PAIN ASSESSMENT<br>Presedution Monitoring | Sedation Monitoring Phase                  |
| Allergies 🕂 Add            | Procedural Sedation - Medication          | Last Oral Intake                           |
| Diagnoses and Problems     | Procedural Sedation/Analgesia Monitoring  | Temperature Oral DegC                      |
|                            | Sedation Scales                           | Temperature Tympanic DegC                  |
|                            | Possedation Monitoring                    | SBP/DBP Cuff mmHg                          |
| CareConnect                |                                           | Mean Arterial Pressure, Cuff mmHg          |
| Clinical Research          |                                           | SBP/DBP Arterial Line mmHg                 |
| Form Browser               |                                           | Mean Arterial Pressure, Invasive mmHg      |
| Growth Chart               |                                           | Apical Heart Rate bpm                      |
|                            |                                           | Peripheral Pulse Rate bpm                  |
| Immunizations              |                                           | Heart Rate Monitored bpm                   |
| Lines/Tubes/Drains Summary |                                           | Cardiac Rhythm                             |
| Medication List 🛛 🕂 Add    |                                           | Respiratory Rate br/min                    |
| Patient Information        |                                           | * Respirations                             |
| Reference                  |                                           | SpO2 %                                     |
|                            |                                           | Oxygen Activity                            |
|                            |                                           | Oxygen Therapy                             |
|                            |                                           | Oxygen Flow Rate                           |
|                            |                                           | Pain Bracant                               |
|                            |                                           |                                            |
|                            |                                           | 4 Presedural Sedation Medication           |
|                            |                                           | A Procedural Sedation Analgesia Monitoring |
|                            |                                           | Procedural Sedation/Analgesia Start Time   |
|                            |                                           | Procedure Start Time                       |
|                            |                                           | SBP/DBP Cuff mmHg                          |
|                            |                                           | SBP/DBP Cuff mmHg                          |

5. In pediatric settings, navigate to the Pediatric Procedures band, and document Preprocedure Time Out with team as per site policy.

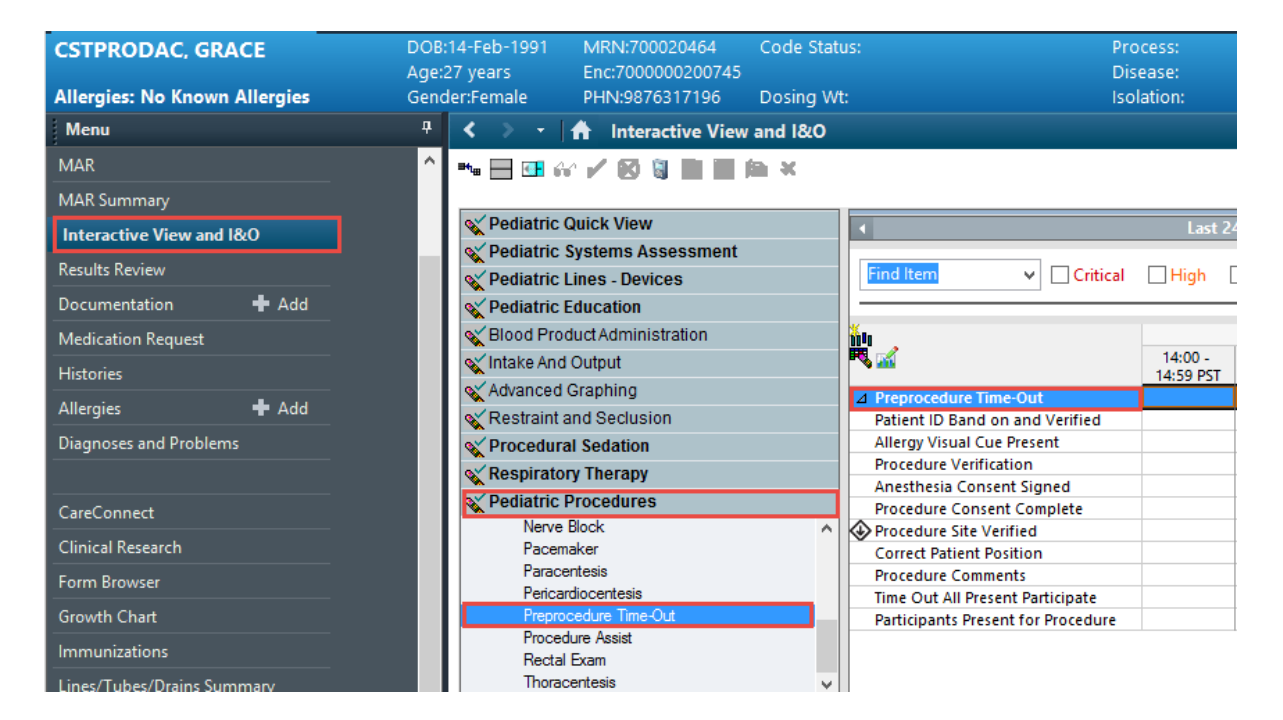

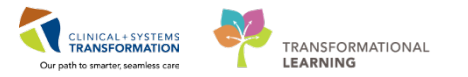

- 6. Navigate to the MAR and review medications for procedure.
  - Medications that are needed during the procedure will be pre-drawn; patient's wristband and medications will be scanned using the Medication Administration Wizard.
     IIIII Medication Administration
  - Scan each medication (scan appropriate number of vials needed for each dose) that will be used during procedure.
  - If the exact dose is lower than the vial, an "overdose alert" will appear. Over-ride the alert.
- 7. Draw up necessary medications into separate syringes (reconstituting as necessary).
- 8. Label correct drug and reconstitution dose on each syringe.
- 9. Click Medication Administration Wizard (MAW) button university on the toolbar.
- 10. Scan the <u>first dose</u> needed for each medication that will be used during procedure (scan appropriate number of vials or ampoules needed).

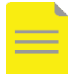

**NOTE:** If the first dose does not match the vial/ampoule concentration, the overdose/underdose alert may pop-up.

11. Enter the appropriate medication dosage that you are administering to your patient.

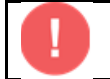

**IMPORTANT:** When the procedure concludes, you will need to return to the **MAR** and modify the doses given. Refer to steps 15 through 17 listed below.

- 12. In the **Procedural Sedation Medication** section, click on the **Dynamic group** icon to initiate a medication grouping.
  - Select the appropriate medication.
  - Repeat as necessary for additional medications.

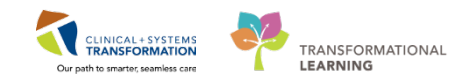

| < > - 🏦 Interactive View and I&O         |                                          | P Dynamic Group - PEWS, MATTWO - 700001666           |
|------------------------------------------|------------------------------------------|------------------------------------------------------|
| ** 🗖 🖽 🕸 🖌 🕺 🦉 📲 💼 🍋 🛪                   |                                          | Label:                                               |
| Vediatric Quick View                     | 4                                        | <procedural medication:="" sedation=""></procedural> |
| Yediatric Systems Assessment             |                                          | Ψ                                                    |
| Yediatric Lines - Devices                | Find Item  Critical High Low Abno        |                                                      |
| Pediatric Education                      | Result Comments Flag Date                | Procedural Sedation Medication:                      |
| Slood Product Administration             |                                          | Buscopan (mg)                                        |
| 🔨 Intake And Output                      |                                          | Fentanyl (mcg)                                       |
| X Advanced Graphing                      | <b>5</b>                                 | Glucadon (mg)                                        |
| Kestraint and Seclusion                  |                                          | Ketamine (mg)                                        |
| Yerocedural Sedation                     | 4 Procedural Sedation - Medication       | Midazolam (mg)                                       |
| PAIN ASSESSMENT                          | 4 Procedural Sedation / Medication       | Dhenylenhrine (mcg)                                  |
| Presedation Monitoring                   | Procedural Sedation/Analgesia Start Time | Propofal (ma)                                        |
| Procedural Sedation Analgesia Monitoring | Procedure Start Time                     | Recurrentium (mg)                                    |
| Sedation Scales                          | SBP/DBP Cuff mmHg                        | Succiplycholine (mg)                                 |
| Postsedation Monitoring                  | Mean Arterial Pressure Cuff mmHg         | Other                                                |
|                                          | SBP/DBP Arterial Line mmHg               | ould                                                 |
|                                          | Mean Arterial Pressure Invasive mmHg     |                                                      |
|                                          | Anical Heart Bate bpm                    |                                                      |
|                                          | Peripheral Pulse Bate bpm                |                                                      |
|                                          | Heart Rate Monitored bpm                 |                                                      |
|                                          | Cardiac Bhythm                           |                                                      |
|                                          | Respiratory Rate br/min                  |                                                      |
|                                          | Respirations                             |                                                      |
|                                          | SpO2 %                                   |                                                      |
|                                          | Oxygen Activity                          |                                                      |
|                                          | Oxygen Therapy                           |                                                      |
|                                          | Oxygen Flow Rate L/min                   |                                                      |
|                                          | End Tidal CO2 mmHg                       |                                                      |
|                                          | ⊿ Interventions Sedation                 |                                                      |
|                                          | Nonpharmacologic Sedation Interventions  | OK                                                   |
|                                          | Pain Present                             | OK Cancel                                            |

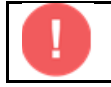

**IMPORTANT:** During the procedure, you will document any medications administered in the cells titled "**Dose**" and "**Total Administered**".

| Procedural Sedation - Medication | e. |  |
|----------------------------------|----|--|
| ⊿ <fentanyl (mcg)=""></fentanyl> |    |  |
| Dose                             |    |  |
| Total Administered               |    |  |

13. During the procedure, document assessment in **Procedural Sedation/Analgesia Monitoring** section.

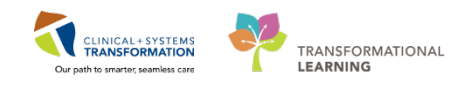

| Pediatric Quick View                                                         |                                          |
|------------------------------------------------------------------------------|------------------------------------------|
| Pediatric Systems Assessment                                                 |                                          |
| Pediatric Lines - Devices                                                    | Find Item                                |
| Pediatric Education                                                          | Result Comments Bag Date                 |
| Blood Product Administration                                                 |                                          |
| Intake And Output                                                            |                                          |
| Advanced Graphing                                                            |                                          |
| Restraint and Seclusion                                                      | US-Mar-20.                               |
| Procedural Sedation                                                          | Deservice Cadatian (Analysis Manitasian  |
| PAIN ASSESSMENT                                                              | Procedural Sedation/Analgesia Monitoring |
| Presedation Monitoring                                                       | Procedural Sedation/Analgesia start Time |
| Procedural Sedation - Medication<br>Procedural Sedation/Analoesia Monitoring | SPD / OPD Cuff mmHa                      |
| Sedation Scales                                                              | Maan Arterial Pressure Cuff mmHg         |
| Postsedation Monitoring                                                      | SPD/DRD Arterial Line mmHg               |
|                                                                              | Maan Arterial Drassure Invesive mmHg     |
|                                                                              | Apical Heart Pate                        |
|                                                                              | Parisheral Pulse Pate                    |
|                                                                              | Heart Pate Menitored bpm                 |
|                                                                              | Cardiac Rhythm                           |
|                                                                              | Respiratory Rate br/min                  |
|                                                                              | Respirations                             |
|                                                                              | SpO2 %                                   |
|                                                                              | Oxygen Activity                          |
|                                                                              | Oxygen Therapy                           |
|                                                                              | Oxygen Flow Bate                         |
|                                                                              | End Tidal CO2 mmHg                       |
|                                                                              | 4 Interventions Sedation                 |
|                                                                              | Nonpharmacologic Sedation Interventions  |
|                                                                              | Pain Present                             |
|                                                                              | Procedural Sedation Comments             |
|                                                                              |                                          |
|                                                                              | Sedation Scale Used                      |
|                                                                              | Postsedation Monitoring                  |
|                                                                              | Sedation Monitoring Phase                |
|                                                                              | Procedure Stop Time                      |

14. At the end of the procedure, continue to assess patient as per policy. Documentation can be completed in the following sections: **Pain Assessment**, **Postsedation Monitoring**, and **Sedation Scales**.

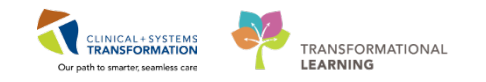

| Pediatric Quick View                                      |                                 |               |                 | Last 24 Hou              |
|-----------------------------------------------------------|---------------------------------|---------------|-----------------|--------------------------|
| Pediatric Systems Assessment                              |                                 |               |                 |                          |
| Pediatric Lines - Devices                                 | Find Item 👻 🔲 Critical          | High Low      | Abnormal 🛛 🕅 U  | nauth 📃 Flag             |
| Pediatric Education                                       | Result                          | Comments Flag | Date            | Performed By             |
| Blood Product Administration                              |                                 |               |                 |                          |
| Intake And Output                                         |                                 |               |                 |                          |
| Advanced Graphing                                         | <b>X</b> 1.                     |               | 05-Mar-2018     |                          |
| Restraint and Seclusion                                   |                                 |               | 15.47 DST       |                          |
| Procedural Sedation                                       | 4 Sedation Scales               |               | - 13,47 P31     |                          |
| PAIN ASSESSMENT                                           | Sedation Scale Used             |               | Sedation Scale  | Used                     |
| Presedation Monitoring<br>Presedural Sodation, Madiantian | 4 Postsedation Monitoring       |               | Modified Aldre  | ete Score                |
| Procedural Sedation Analgesia Monitoring                  | Sedation Monitoring Phase       |               | Pasero Opioid   | Induced Sedation Scale   |
| Sedation Scales                                           | Procedure Stop Time             |               | Richmond Agit   | tation Sedation Scale    |
| Postsedation Monitoring                                   | Sedation Stop Time              |               | University of N | /lichigan Sedation Scale |
|                                                           | Sedation Total Time             | minute        |                 |                          |
|                                                           | SBP/DBP Cuff                    | mmHo          | 1               |                          |
|                                                           | Mean Arterial Pressure Cuff     | mmHo          | 2               |                          |
|                                                           | SBP/DBP Arterial Line           | mmHo          | 1               |                          |
|                                                           | Mean Arterial Pressure Invasive | mmHo          | 1               |                          |
|                                                           | Apical Heart Rate               | bpn           | 1               |                          |
|                                                           | Peripheral Pulse Rate           | nad           | 1               |                          |
|                                                           | Heart Rate Monitored            | bpn           | 1               |                          |
|                                                           | Cardiac Rhythm                  |               |                 |                          |
|                                                           | Respiratory Rate                | br/mir        | 1               |                          |
|                                                           | Respirations                    |               |                 |                          |
|                                                           | SpO2                            | %             | 6               |                          |
|                                                           | Oxygen Activity                 |               |                 |                          |
|                                                           | Oxygen Therapy                  |               |                 |                          |
|                                                           | Oxygen Flow Rate                | L/mir         | 1               |                          |
|                                                           | Skin Colour General             |               |                 |                          |
|                                                           | Postprocedure Comments          |               |                 |                          |

15. Review **Procedural Sedation – Medication** section for total dosage of medication administered.

| 4 Procedural Sedation - Medication |    |    |    |
|------------------------------------|----|----|----|
| ⊿ Fentanyl (mcg)                   |    |    |    |
| Dose                               | 25 | 25 | 25 |
| Total Administered                 | 75 | 50 | 25 |
| ⊿ Midazolam (mg)                   |    |    |    |
| Dose                               | 1  | 0  | 1  |
| Total Administered                 | 2  | 1  | 1  |

16. Navigate to **MAR**. Double-click on current time column for medication to open medication charting window.

| Medications                                                                                                    | 05-Mar-2018<br>11:50 PST | 05-Mar-2018<br>11:34 PST                          |
|----------------------------------------------------------------------------------------------------|--------------------------|---------------------------------------------------|
| PRN                                                                                                    |                          |                                                   |
| PRN<br>fentanyl<br>25 mcg, IV, as directed, PRN other (see<br>comment), drug form: inj, start: 05-Mar-2018<br>11:22 PST<br>For Procedure |                          | 25 mcg<br>Last given:<br>05-Mar-2018<br>10:50 PST |
| fentanyl                                                                                                    |                          |                                                   |
| Respiratory Rate                                                                                                    |                          |                                                   |
| PRN<br>midazolam<br>1 mg, IV, as directed, PRN other (see<br>comment), drug form: inj, start: 05-Mar-2018<br>for Procedure               | Med Response             | 1 mg<br>Last given:<br>05-Mar-2018<br>10:50 PST   |
| midazolam                                                                                                    |                          |                                                   |

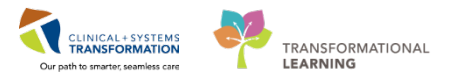

17. Select Modify. The Medication Charting window appears.

| PRN<br>midazolam (midazolam PRN range dose)<br>dose range: 1 to 10 mg, IV, as directed, PRN<br>pain-procedural, drug form: inj, start:<br>19-Mar-2018 11:25 PDT                              |  |  | Med Response | <b>10 mg</b><br>Last given:<br>19-Mar-2018 15:55 PDT                   |                               |                              |
|----------------------------------------------------------------------------------------------------|--|--|--------------|------------------------------------------------------------------------|-------------------------------|------------------------------|
| midazolam<br>midazolam (midazolam PRN range dose)<br>dose range: 1 to 5 mg, IV, q2min, PRN<br>sedation, order duration: 3 doses/times, drug<br>form: ini, start: 19-Mar-2018 15:43 PD: stop: |  |  |              | * 2 mg Auth (Verified)<br>5 mg<br>Last given:<br>19-Mar-2018 15:55 PDT | View De<br>View Co<br>View Or | tails<br>omments<br>der Info |
| Limited # of times                                                                                                    |  |  |              |                                                                        | Modify.                       |                              |
| midazolam                                                                                                    |  |  |              | <b>5 mg</b><br>Not given within 7 days.                                | Unchart<br>Forward            | t<br>I/Refuse                |

18. Complete **back entry** for medications administered during procedure (while referencing the **Procedural Sedation – Medication** section.)

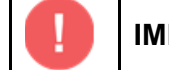

**IMPORTANT:** Ensure **Performed Time** is adjusted for each dose.

| P Charting for: CSTCD, QUE                                                    | ENSYLVIAZERO                                                                                         | ×            |
|-------------------------------------------------------------------------------|----------------------------------------------------------------------------------------------------|--------------|
| $\checkmark \otimes$                                                          |                                                                                                    |              |
| fentanyl<br>25 mcg, IV, as directed, PRN<br>11:22 PST<br>For Procedure        | other (see comment), drug form: inj, start: 05-Mar-2018                                              |              |
| *Performed date / time :                                                      | 05-Mar-2018 🔹 💌 1136 🚔 PST                                                                           |              |
| *Performed by :                                                               | TestCD, Nurse                                                                                        |              |
| Witnessed by :                                                                |                                                                                                    |              |
| fentanyi 25 mcr<br>Respiratory Rate:<br>Acknowledge Respirat<br>*fentanyi: 25 | g<br>br/min<br>itory Rate No Result found in previous 5 minutes. <u>Trend</u><br>mcg  Volume: 0.5 ml |              |
| Diluent : <none></none>                                                       | ▼ ml                                                                                                 |              |
| *Route: IV                                                                    | ▼ Site: ▼                                                                                            |              |
| Reason : other (see                                                           | e comment) 👻                                                                                         |              |
| Total Volume : 0.5                                                            | Infused Over: 0                                                                                      |              |
| ● 05-Mar-2018 05-Mar-<br>1000 PST 1100 P                                      | 2018 05-Mar-2018 05-Mar-2018 05-Mar-2018 05-Mar-2<br>ST 1200 PST 1300 PST 1400 PST 1500 PS           | 2018<br>ST + |
|                                                                               |                                                                                                    |              |

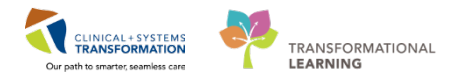

**NOTE:** If any doses that were pre-drawn and were not administered during procedure, document **Not Given** and provide reason.

|                                                                                                    | ·                                                                                                    |
|----------------------------------------------------------------------------------------------------|----------------------------------------------------------------------------------------------------|
| ₩ Midazolam<br>1 mg, IV, as directed, PRN<br>11:23 PST<br>for Procedure                                                                                                    | N other (see comment), drug form: inj, start: 05-Mar-2018                                                                                                    |
| *Performed date / time                                                                                                    | e: 05-Mar-2018                                                                                                    |
| *Performed by                                                                                                    | y: TestCD, Nurse                                                                                                    |
| Witnessed by                                                                                                    | /:                                                                                                    |
| • • • • 1                                                                                                    |                                                                                                    |
| "midazolam:                                                                                                    | mg 👻 Volume: 1 ml                                                                                                    |
| Diluent : <none></none>                                                                                                    | v Volume: 1 ml                                                                                                    |
| Tildazolam: 1<br>Diluent: <none><br/>*Route: IV</none>                                                                                                    | v Volume: 1 ml                                                                                                    |
| TildaZolam: 1<br>Diluent: <none><br/>*Route: IV<br/>Reason: other (</none>                                                                                                    | see comment)                                                                                                    |
| Total Volume : 1                                                                                                    | (see comment)                                                                                                    |
| Imidazolam:         I           Diluent: <none>           *Route:         IV           Reason:         other (           Total Volume:         1           ↓         05-Mar-2018         05-M           1000 PST         110</none> | mg       Volume:       1       ml         Image: Site:       ml         Site:       Image: Site:       Image: Site:         Infused Over:       0       Image: Site:         Infused Over:       0       Image: Site:         Infused Over:       0       Image: Site:         Image: Site:       Image: Site:       Image: Site:         Image: Site:       Image: Site:       Image: Site:         Image: Site:       Image: Site:       Image: Site:         Image: Site:       Image: Site:       Image: Site:         Image: Site:       Image: Site:       Image: Site:         Image: Site:       Image: Site:       Image: Site:         Image: Site:       Image: Site:       Image: Site:         Image: Site:       Image: Site:       Image: Site:         Image: Site:       Image: Site:       Image: Site:         Image: Site:       Image: Site:       Image: Site:         Image: Site:       Image: Site:       Image: Site:         Image: Site:       Image: Site:       Image: Site:         Image: Site:       Image: Site:       Image: Site:         Image: Site:       Image: Site:       Image: Site:         Image: Site:       Image: Sit |
| Total Volume : 1                                                                                                    | mg       Volume:       1       ml         Image: Site:       ml         Site:       ml         Image: Site:       ml         Image: Site:       ml </td                                                                                                    |
| midazolam: 1<br>Diluent: <none><br/>*Route: Ⅳ<br/>Reason: other (<br/>Total Volume: 1<br/>↓ 05-Mar-2018 05-M<br/>1000 PST 110<br/>&lt;</none>                                                                                       | mg       ▼       Volume:       1       ml         ▼       ml       ml                                                                                                    |

- 19. Initiate post-procedure orders as required.
- 20. Disassociate BMDI Devices as required.

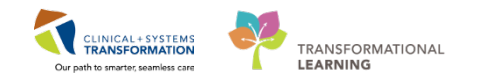

## **Related Topics**

- Medication Administration
- Sedation

## **Key Words**

- Procedural Sedation
- Multidose Syringe